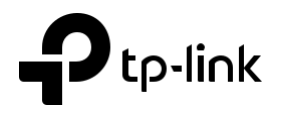

# Guide d'installation rapide

### Routeur Wireless 4G LTE

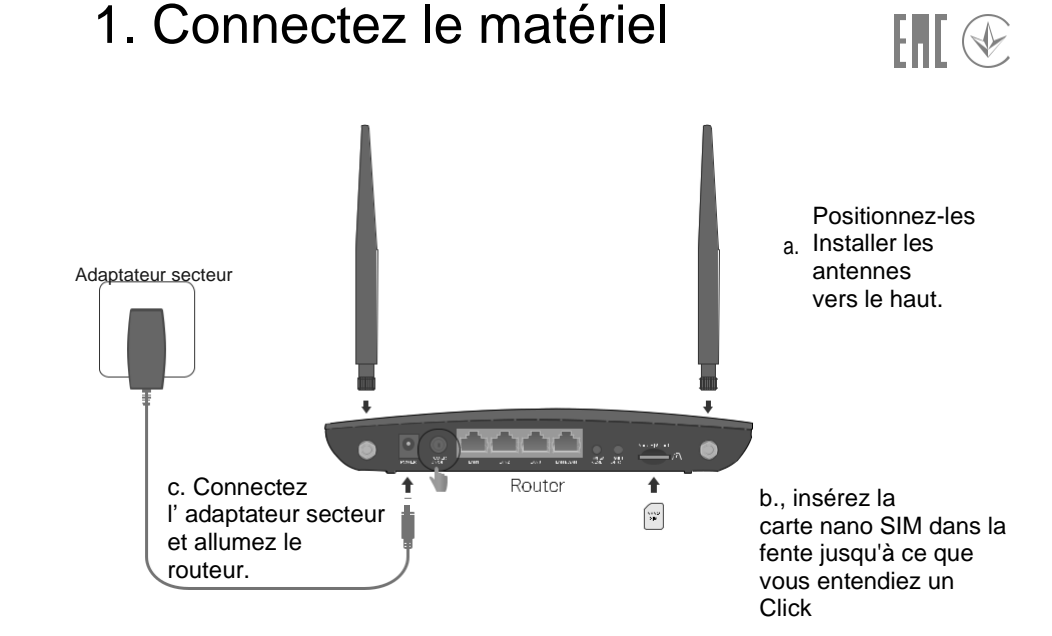

Les images peuvent différer des produits réels. ©2022 TP-Link 7106509950 REV1.1.0

## 2. Vérifiez la connexion matérielle

Vérifiez l'état des LED suivantes. Si le voyant Internet Gest allumé, votre routeur est

connecté à Internet avec succès

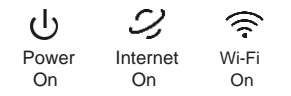

Remarque : Si le voyant Internet ne s'allume pas, veuillez-vous référer à la question Q2 dans « Besoin d'aide » dans ce guide

Pour une meilleure connexion Internet, assurez-vous que 2 ou 3 barres du voyant LED d'intensité du signal sont allumées. Sinon, essayez de déplacer le routeur vers un endroit susceptible de recevoir un signal de réseau mobile plus puissant, par exemple près d'une fenêtre.

## 3. Profitez d 'Internet

• Via un Câble Ethernet

.

Connectez vos ordinateurs aux ports LAN du routeur via des câbles Ethernet

#### Via une connexion Wi-Fi

a. Recherchez les SSID (noms de réseau) et le mot de passe sans fil imprimés sur l'étiquette à l'emplacement en bas sur le routeur.

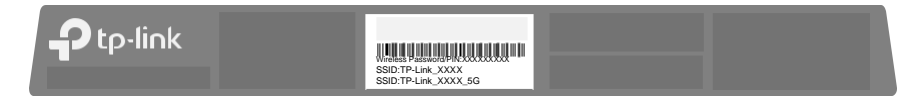

b. Cliquez sur l'icône réseau de votre ordinateur ou accédez aux paramètres Wi-Fi de votre appareil intelligent, puis sélectionnez le SSID pour rejoindre le réseau

### Personnalisez le routeur 4G LTE

- 1. Assurez-vous que votre ordinateur est connecté au routeur (filaire ou sans fil).
- 2. Lancez un navigateur Web et tapez http://tplinkmodem.net ou http://192.168.1.1.

#### Créez un nouveau mot de passe pour les futures connexions

Remarque : Si la page de connexion n'apparaît pas, veuillez-vous référer à la Q1 dans « Besoin d'aide » dans ce quide.

| C http://tplinkmodem.net                                                                           | A → |
|----------------------------------------------------------------------------------------------------|-----|
| New Password<br>Low <sup>®</sup> Middle <sup>®</sup> High<br>Confirm Password<br>Let's Get Started |     |

٠ Suivez les instructions étape par étape de la configuration rapide pour terminer la configuration.

Remarque : Le routeur peut également être utilisé (ou configuré) en mode routeur sans fil pour les connexions DSL/câble. Pour des configurations plus avancées, veuillez-vous référer au quide de l'utilisateur sur le site officiel de TP-Link à l'adresse www.tp-link.com

### **Besoin d'aide?**

- Q1. Que dois-je faire si je ne parviens pas à la page de gestion Web ?
- · Si l'ordinateur est défini sur une adresse IP statique, modifiez ses paramètres pour obtenir automatiquement une adresse IP
- Assurez-vous que http://tplinkmodem.net ou http://192.168.1.1 est correctement saisi dans le navigateur Web. Utilisez un autre navigateur Web et réessayez.
- Redémarrez votre routeur et réessavez.
- Désactivez et activez la carte réseau active utilisée
- Q2. Que dois-je faire si je ne peux pas accéder à Internet ?
- Vérifiez que votre carte SIM est une carte LTE ou WCDMA.
- · Vérifiez due votre carte SIM se trouve dans la zone de service de votre fournisseur de services Internet.
- · Vérifiez que votre carte SIM dispose d'un crédit suffisant.
- Vérifiez la connexion LAN : ouvrez un navigateur Web et saisissez <u>http://tplinkmodem.net</u> ou <u>http://192.168.1.1</u> dans la barre d'adresse. Si la page de connexion n'apparaît pas, reportez-vous à Q1, puis réessayez.
- Lancez un navigateur Web, connectez-vous à la page de gestion Web et vérifiez les points suivants/
- 1) Allez dans Avancé > Réseau > Internet pour vérifier que les paramètres fournis par votre FAI sont correctement saisis. Si les paramètres sont incorrects, cliquez sur Créer un profil et entrez les paramètres corrects, puis sélectionnez le nouveau profil dans la liste Nom du profil.
- 2) Accédez à Avancé > Réseau > Gestion du code PIN pour vérifier si un code PIN est requis. Si tel est le cas, saisissez le code PIN correct fourni par votre FAI et cliquez sur Enregistrer.
- 3) . Accédez à Avancé > Réseau > Paramètres de données pour vérifier si le total/mensuel utilisé dépasse l'allocation totale/mensuelle. Si tel est le cas, cliquez sur Corriger et définissez Total/Mensuel utilisé sur 0 (zéro), ou désactivez la limite de données.

4) Accédez à Avancé > Réseau > Internet pour vérifier que les données mobiles sont activées. Si ce n'est pas le cas, activez-lui l'accès à Internet.

5) Confirmez auprès de votre FAI si vous vous trouvez dans une zone de service d'itinérance. Si c'est le cas, accédez à Avancé > Réseau > Internet pour activer l'itinérance des données.

### Configurez le routeur via l'application Tether

#### L'application TP-Link Tether offre un moven simple et intuitif d'accéder et de gérer votre routeur.

Bloquer les utilisateurs indésirables Connexion à votre réseau clients connecté à votre routeur , d'arcès

#### Comment commencer?

1. Téléchargez l'application TP-Link Tether

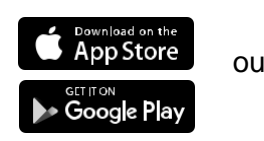

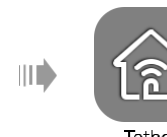

- 2. Ouvrez l'application Tether et connectez-vous avec votre identifiant TP-Link. Remarque : Si vous n'avez pas de compte, créez-en-un d'abord.

Scan for Tether

- 3. Appuvez sur l'icône + dans l'application Tether et sélectionnez Routeur 3G/4G.
- 4. Suivez les étapes pour terminer la configuration et vous connecter à Internet

Q3. Comment restaurer le routeur à ses paramètres d'usine par défaut ?

Avec le routeur sous tension, maintenez enfoncé le bouton WPS/RESET situé sur le panneau arrière du routeur iusqu'à ce que le vovant d'alimentation commence à clignoter, puis relâchez le bouton. Attendez pendant que le routeur se réinitialise.

Connectez-vous à la page de gestion Web du routeur et accédez à Avancé > Outils système > Sauvegarde et restauration, cliquez sur Restauration d'usine et attendez que le processus de réinitialisation soit terminé.

Q4. Que dois-je faire si j'oublie le mot de passe de ma page de gestion Web

Si vous utilisez un identifiant TP-Link pour vous connecter, cliquez sur Mot de passe oublié sur la page de connexion, puis suivez les instructions pour le réinitialiser.

Vous pouvez également vous référer à Q3 pour réinitialiser le routeur, puis créer un nouveau mot de passe pour vous connecter.

Q5. Que dois-je faire si j'oublie le mot de passe de mon réseau sans fil ?

Le mot de passe sans fil par défaut est imprimé sur l'étiquette du produit du routeur. Connectez un ordinateur directement au routeur à l'aide d'un câble Ethernet. Connectez-vous à la page de gestion Web du routeur et accédez à Basique > Sans fil pour récupérer ou réinitialiser votre mot de passe sans fil.

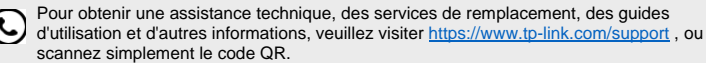

Pour communiquer avec les utilisateurs ou ingénieurs TP-Link, veuillez rejoindre la

communauté TP-Link à l'adresse https://community.tp-link.com.

Information de sécurité

- Do not attempt to disassemble, repair, or modify the device. If you need Do not use the device where wireless devices are not allowed. service, please contact us.
- Keep the device away from water, fire, humidity or hot environments.
  Do not use any other chargers than those recommended. · Adapter shall be installed near the equipment and shall be
- · Do not use damaged charger or USB cable to charge the device.
  - easily accessible.